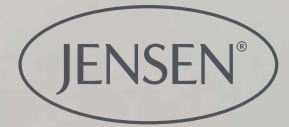

0

# Jensen Adjustable Sleep

Get started with the app

(JENSEN

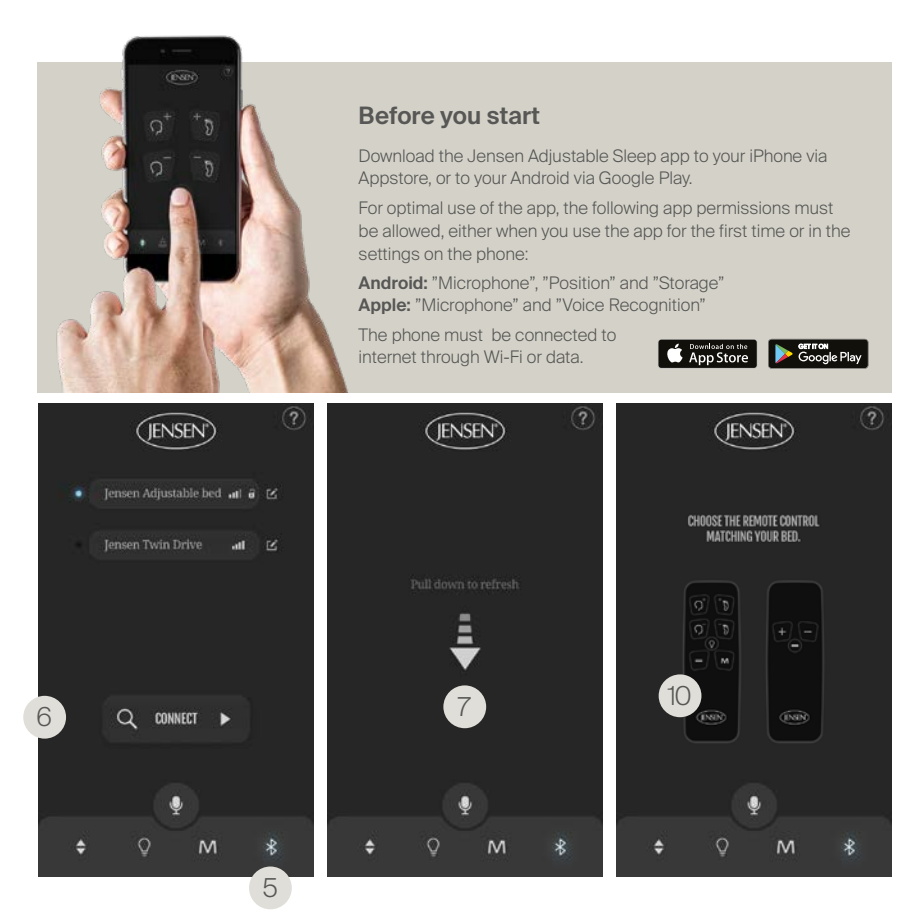

## Connect the app with the bed

#### Prepare to connect

1. Make sure that Bluetooth is activated on your phone.

2. Unplug the power cable on the bed that is to be paired.

3. Connect the cable again after 10 minutes.

4. The light underneath the motor on the bed is now supposed to blink, which indicates that the bed is ready to connect.

#### Connect to bluetooth

5. Press the Bluetooth icon in the app.

6. Press the connect button, the app will search for any available bed.

7. If its unable to find the bed, refresh and search again.

8. Repeat step 2 and 3 if you still can't find your bed.

9. When the phone asks to pair with the bed press approve. The bed is now ready to be controlled with the app.

10. If the app asks you to choose the remote control matching your bed, tap the image resembling the remote control you got with your bed.

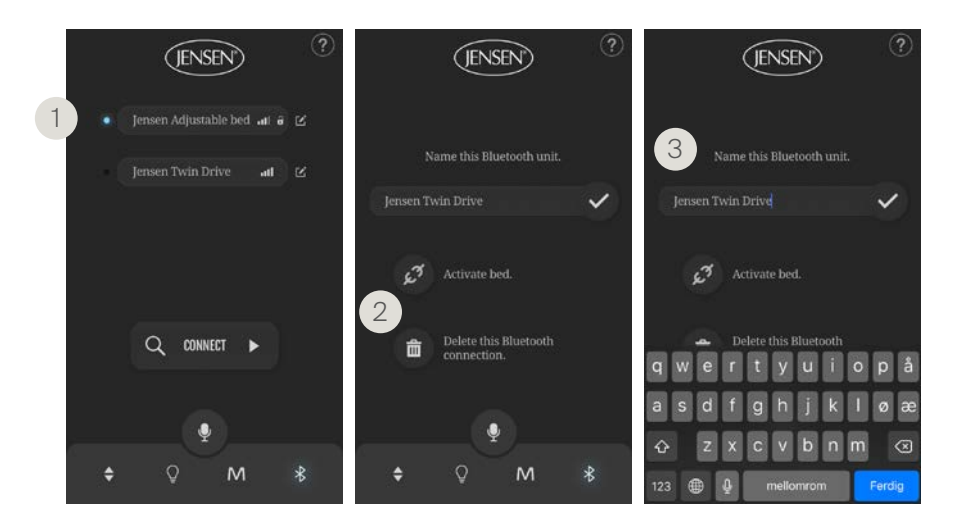

## Connect/disconnect and pick a name

1. When a bed is connected to your phone, you will see a blue light next to the bed's name in the app.

2. It is possible to both temporarely disconnect and to delete previous beds. Press the name of the bed and choose disconnect or delete.

3. Pick a name for your bed. Press the name of the motor and a keyboard will appear. Confirm the new name by pressing  $\sqrt{}$ . Be aware that the new name will only be visible in your app and not for others trying to pair with the same bed.

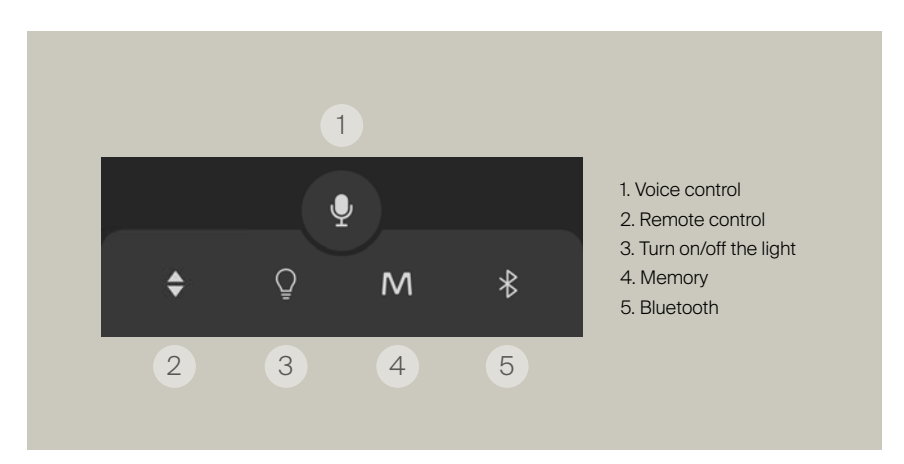

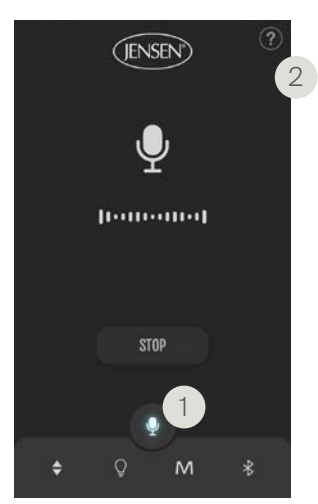

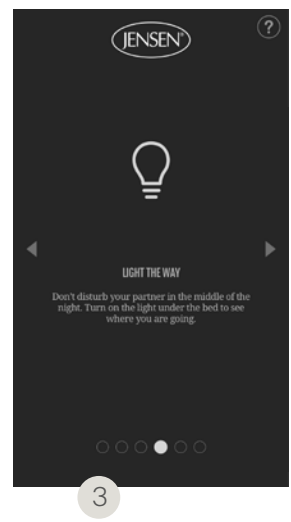

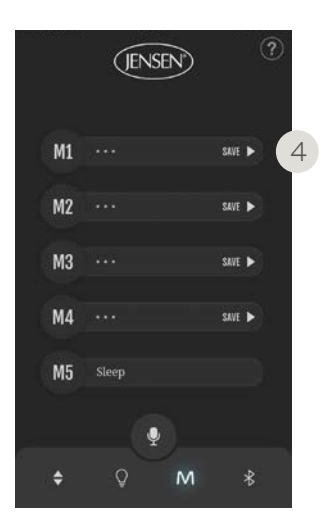

#### Voice control

Voice control is accessed in the app.

1. Press the microphone icon.

Make sure that Siri/OK registers what you're saying (the words noticed by the app will be shown in text on the screen.)

2. Press ? in the top, right corner for a glossary of useful command words.

#### Light

Don't disturb your partner in the middle of the night. Turn on the light under the bed to see where you are going.

#### Massage/fan

If you have a Jensen Dynamique bed, the app will also display controls for massage and fan. (3)

#### Memory

1. Adjust the bed to the position you wish to save.

- 2. Press "Save". (4)
- 3. Name the position and press  $\checkmark$ .

4. Your favourite position is now saved in the app.

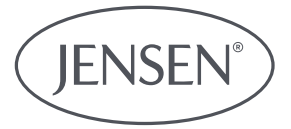

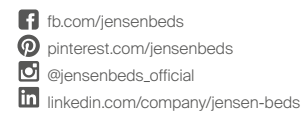

### HILDING ANDERS NORWAY AS Box 19, N-3061 Svelvik, Norge info.no@hildinganders.com / +47 33 78 49 50 www.jensen-beds.com